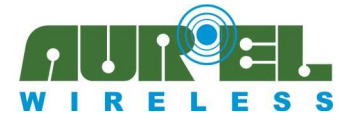

### **User Guide**

# **Client Software instruction manual for Aurel Demo ZigBee**

The ZigBee Aurel network configuration, at least at the beginning, needs to have the coordinator connected to the PC or to another high counting performance instrument, able to release a graphics interface.

We consider appropriate pick up information on the devices linked to the network and about their status (ON/OFF), and keep them easily visible in a graphic way.

Thus is provided a Demo software, to be installed on the PC, that permit the coordinator interfacing The Demo goal is to demonstrate how is possible create a ZigBee network, supervising it through a steady check up of its devices features, and sending to the remote nodes several commands to using their available I/O for messages exchanging.

Demo must be consider an useful instrument in order to verify the ZigBee Aurel networks capability, even through the RF covering, and a starting point for a software development to a targeted application.

Besides to the graphics panels there is a LOG window where all the commands delivered by serial and their responses are getting showed.

That window must be regarded as an auxiliary tool for the developer, in way of learning the commands sending at coordinator start-up and network configuration time, and in way of learning which are the commands granted for a network diagnostic.

Here below it comes described how to install and use the Client Software provided by AUREL for a ZigBee network monitoring.

Really it is provided an OCX that should be installed through its setup file. OCX must be installed before installing the Client software because it form a part of the latter.

Developer can therefore, as interface toward the coordinator, use the OCX including it as a component into own project. In this way can obtain a greater abstraction level compared with the one provided by the commands directly reserved to the device.

For more information concerning the OCX using, please see the OCX User manual

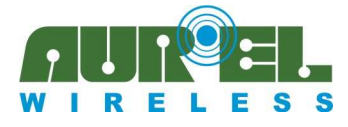

**User Guide** 

### **OCX** installation

In order to install the OCX please follow the instruction stated below:

- 1. Decompress the file OCX.rar provided
- 2. Launch the file exe called Setup.exe
- 3. The following graphics panel will appear:

- 4. To proceed the installation click on "OK"
- 5. The following graphics panel will appear:

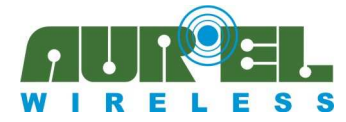

**User Guide** 

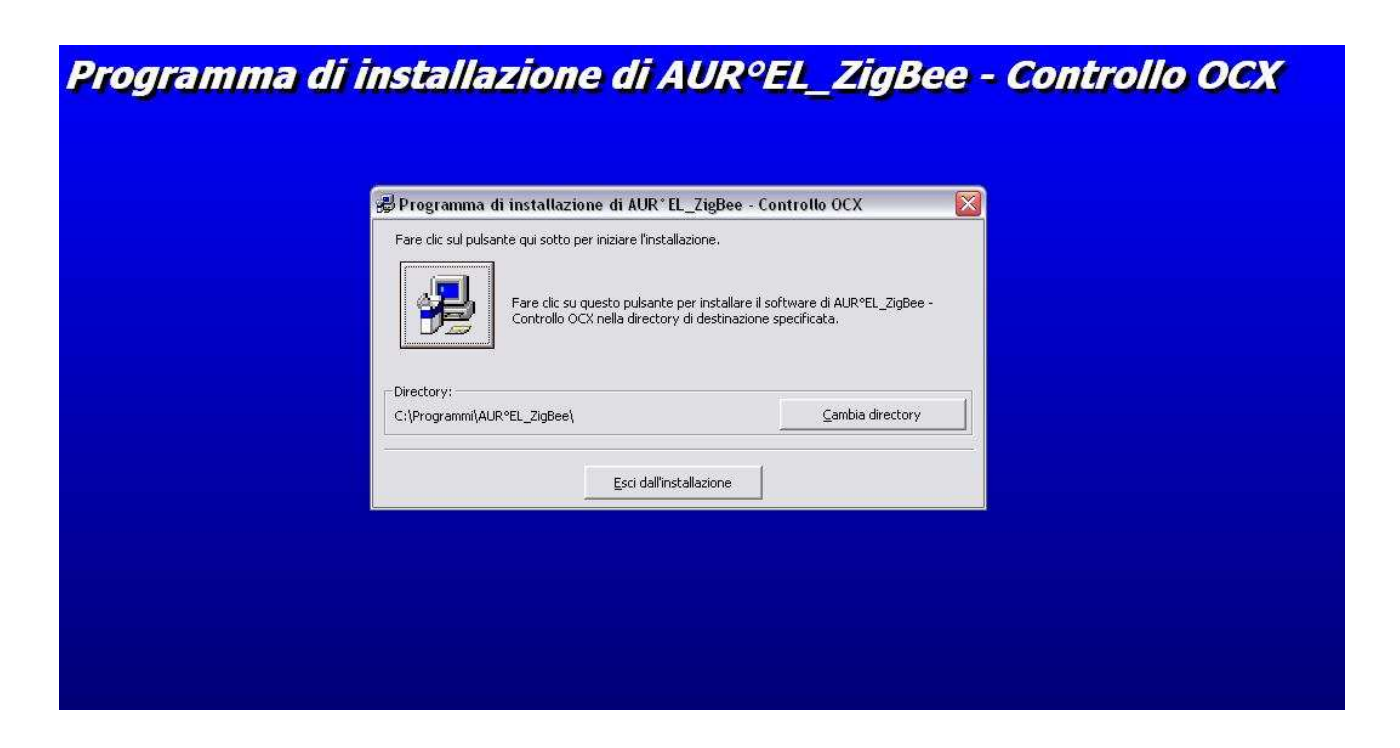

- 6. Choose the installation directory of the OCX and click on the button.
- 7. The installation will be completed.

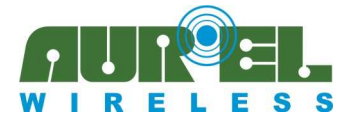

**User Guide** 

### **Client Sotware Demo AUREL installation**

In order to install the Client please follow the instruction stated below:

- 1. Decompress the file Client.rar provided
- 2. Launch the file exe. called Setup.exe
- 3. The following graphics panel will appear:

Programma di installazione di Aurel ZigBee - Programma\_Client

| Programma di installazione di Aurel Zigbee - Programma_Client.  Programma di installazione di Aurel ZigBee - Programma_Client.  Imposibile installare i file di sistema o aggiornare i file condivisi se questi sono in uso. Prima di continuare, è consigliabile chiudere le eventuali applicazioni in esecuzione. |
|----------------------------------------------------------------------------------------------------|
| OK dall'installazione                                                                                                    |
|                                                                                                    |
|                                                                                                    |

- 4. To proceed the installation click on "OK"
- 5. The following graphics panel will appear:

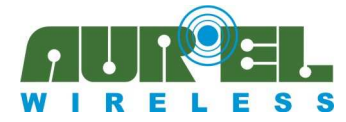

**User Guide** 

| Page Programma dr installazione di Aurel ZigBee - Programma_Ctient       Image: Client and Client and C |
|----------------------------------------------------------------------------------------------------|
| Esci dall'installazione                                                                                                    |
|                                                                                                    |

- 6. Choose the installation directory of the client and click on the button.
- 7. The following graphics panel will appear:

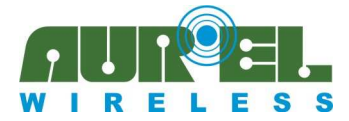

**User Guide** 

| 🚜 Aurel ZigBee - Programma_Client - Seleziona gru                                                                                                    |  |
|----------------------------------------------------------------------------------------------------|--|
| Verranno inseriti nuovi elementi nel gruppo visualizzato nella casella<br>Gruppo di programmi. È possibile digitare un nuovo nome per il grupp<br>o selezionarne uno nell'elenco Gruppi esistenti. |  |
| Gruppo di programmi:                                                                                                    |  |
| Aurel ZigBee - Programma_Client                                                                                                    |  |
| Gruppi <u>e</u> sistenti:                                                                                                    |  |
| Accessori<br>Accessories                                                                                                    |  |
| Aurel ZigBee - Programma_Client<br>BASCOM-AVR<br>Esecuzione automatica<br>HyperTerminal Private Edition                                                                                            |  |
| MProg 3.0a<br>WinRAR                                                                                                    |  |
|                                                                                                    |  |
|                                                                                                    |  |
|                                                                                                    |  |
|                                                                                                    |  |
|                                                                                                    |  |
|                                                                                                    |  |

- 8. Insert the programs group where you prefer view the client software, and click on the button.
- 9. The installation will be completed.

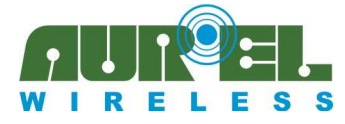

**User Guide** 

# **Client software employment**

Further is described how to use the Client Software Demo AUREL:

Insert into the Demo Board the module with the component side oriented toward the outside Afterwards the module USB drivers installation, please connect the Demo Board to the PC through a USB cable.

The newly connected hardware will be automatically recognized.

The Red led ON into the Demo Board mean power supply steady

Through the PC is possible check which is the new COM port that has been created: Control panel – System – Hardware - Peripheral control – Port (COM and LPT)

Now launch Client\_Program.exe The following graphics panel will appear:

| Insert COURDINATION Serial Port Number | OK<br>Annulla |
|----------------------------------------|---------------|
|                                        | 12            |
| 1                                      |               |

Insert Serial Port number and click on OK button.

Now, the Demo Software performs an automatic coordinator researching to the declared serial port, through the commands sending and a response waiting.

The following graphics panel will appear:

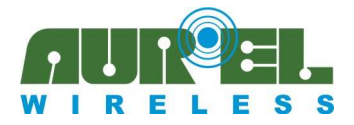

#### **User Guide**

| пеір              |                                                                                                    |          |                      |                           | 1                    |                | 7  |
|-------------------|----------------------------------------------------------------------------------------------------|----------|----------------------|---------------------------|----------------------|----------------|----|
| Coordine          | ator MAC Address                                                                                                | 00:12:4  | B:00:00:0            | 0:0 <i>A</i> :01          | Unlock Net           | Save Data      | 1  |
| RF Cha            | nnel 12                                                                                                    | PAN      | ID                   | 0 <i>A</i> 01             | Add Device           | Change Channel |    |
|                   |                                                                                                    |          |                      |                           | Delete Device        | Reset          |    |
|                   |                                                                                                    |          |                      |                           | Enable cycling PING  | Direct Command |    |
| N° Seq            | MAC Address                                                                                                    | K.A.     | ShortID              |                           | Device Name          | Туре           |    |
|                   |                                                                                                    |          |                      |                           |                      |                |    |
|                   |                                                                                                    |          |                      |                           |                      |                |    |
|                   |                                                                                                    |          |                      |                           |                      |                | ks |
|                   |                                                                                                    |          |                      |                           |                      |                |    |
| j                 |                                                                                                    |          |                      |                           |                      |                |    |
|                   |                                                                                                    |          |                      |                           |                      |                |    |
| , je              |                                                                                                    |          | <u>i i</u>           |                           |                      |                |    |
|                   |                                                                                                    |          |                      |                           |                      |                |    |
| Total De          | evices 0                                                                                                    |          |                      |                           | DOWN                 | UP             |    |
| Net Locked        | OCX Version:1.0                                                                                                 | 1.14     | Coord, Ver           | .: 1.0                    | 2 <u></u>            |                |    |
|                   |                                                                                                    | R        |                      |                           |                      |                |    |
| 121               |                                                                                                    | 12 28 22 |                      | MD.12.                    |                      |                |    |
|                   | Part of the second second second second second second second second second second second second second second s | 12.28.23 | > RX: 3              | 0-3B                      |                      |                |    |
|                   |                                                                                                    | 12.28.23 | > RX: 0              | 9-31-2E-30                | -3B                  |                |    |
| the second second |                                                                                                    | 12.28.23 | > TX: C.             | MD:03:00:1                | 2:4B:00:00:00:0A:01; |                |    |
|                   |                                                                                                    | 12.28.23 | > TX: C              | MD:04;                    |                      |                |    |
|                   |                                                                                                    | 12.28.23 | > RX: 5              | 3-3B                      |                      |                |    |
|                   | In stand which the second                                                                                       | 12.28.23 | > RX: 3              | 0-3B                      |                      |                |    |
|                   |                                                                                                    | 12.28.23 | > TX: C              | MD:0A:0;                  |                      |                |    |
| and a lot         |                                                                                                    | 12.28.23 | I> RX: 3<br>I> TX: C | 0-38<br>MD:0 <i>A</i> :0; |                      |                |    |
|                   |                                                                                                    |          |                      |                           |                      |                |    |

In case the coordinator has not been properly connected to the serial port, no one response will be received to the sent commands. After 10 attempts client software will shut down automatically

In case the coordinator has been properly connected, it creates a network and all the information will be displayed into the appropriate fields of the main graphics panel (see the picture here above).

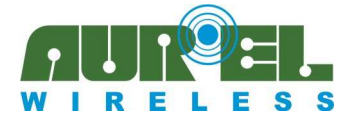

### **User Guide**

Information concerning the coordinator and the network created are the following:

- 1. MAC address of the coordinator
- 2. Channel were the network was established (Coordinator will run an auto scan on all the available channels, and the network will create on the most free of noise
- 3. PAN ID: Network identification (default value on coordinator is equal to Less Significant 14 bits of its MAC)
- 4. Network status: locked unlocked (see "Command user Manual for Aurel XTR-ZB1 Modules").It is displayed into the lower left window below.

Into the main graphics panel are displayed, as a list, all the devices joined to the net as per the following picture:

| Coord  | inator MAC Ac | ddress      | 00:12:4 | B:00:00:0 | A:01 Lock Net    | Save Data           |     |
|--------|---------------|-------------|---------|-----------|------------------|---------------------|-----|
| RF C   | nannel        | 11          | PAN     | ID        | Add Device       | z Change Channel    |     |
|        |               |             |         |           | Delete Devid     | ce Reset            |     |
|        |               |             |         |           | Enable cycling I | PING Direct Command | i – |
| N° Seq | MAC A         | ddress      | K.A.    | ShortID   | Device Name      | Туре                |     |
| 0001   | 00:12:4B:00:  | 00:00:00:09 | 0       | 0001      | Device 1         | Router              | •   |
| 0002   | 00:12:4B:00:  | 00:00:00:13 | 0       | 143E      | Device 2         | Router              | •   |
| Í      |               |             | 1       | Í         |                  |                     |     |
|        |               |             |         |           |                  |                     |     |
|        |               |             |         |           |                  |                     |     |
| ļ      |               |             |         |           |                  |                     |     |
|        |               |             |         |           |                  |                     |     |

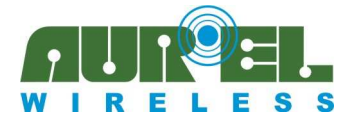

### **User Guide**

In case more then 12 devices will be joined, use the pushbutton UP and DOWN to scroll the list.

Each device has to report the following instruction:

- 1. Device number
- 2. Device MAC Address 64 bit
- 3. Keep Alive Status (see "Command user Manual for Aurel XTR-ZB1 Modules") that could be set from every single window device's (described here below): ZERO mean keep alive disabled, ONE mean keep alive enabled
- 4. Device short address
- 5. Device Name: It is possible point out a name to identify the device through its window. By logic level will be made a name-MAC address linking, while the short address is changeable.
- 6. Device type: Router or end device.
- 7. Device Status:
  - ON = Green LED lighting
  - OFF = Red LED lighting

Launching the program, devices status will be OFF. It switching ON in case of a response detecting to the cyclical ping command, enforceable through the pushbutton (described here below), or getting into the device handling window (described here below).

Into the main page is further present a LOG window where are displayed all the sent-received messages through from the software package to the serial line.

Using TX, being displayed commands sent from the PC towards XTR-ZB1 module, and with RX them from modules to the software package

Software package besides, Saves two files into the installation folder.

- 1. INI File, named as the MAC address of coordinator holds the information related to the net and to the joined device
- 2. TXT File, holds the MAC address of the devices joined to the net.

These two Files are created automatically by the program and transformed by itself in accordance with network modifications.

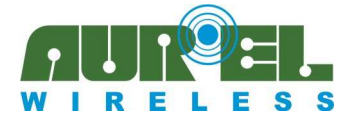

### **User Guide**

At any program's launching being charged all the information to the net, by these two Files. In this way, every single time the program will be launched, the network information located at the previous closing are maintained

### Pushbuttons meaning and how to use them

Here below is reported what is meaning the pushing of the pushbuttons and the consequent using.

- 1. LOCK/UNLOCK NET: It sends the command of lock-unlock of the net. (see "Command user Manual for Aurel XTR-ZB1 Modules"). Net status is reported into the left lower main screen side
- 2. SAVE DATA: It saves into the Files INI and TXT previous described, all the information related to the net status. This saving could be performed during the program closing.
- 3. ADD DEVICE: It sends to the coordinator the command granted to the linking of a device having a MAC address same as the ones keyed in. NOTE: If the device doesn't links the net, nothing will be saved into the INI and TXT files. New MAC saving into these files, happens pushing SAVE DATA button, or closing the application, just in case the device having this MAC, will really linked to the network.
- 4. CHANGE CHANNEL: It sends to the coordinator the command granted for channel changing. Entering the new channel number (from 11 to 26). Pressing 0 or 27 will run a complete scan to all the available channels, and chosen the most free of noise If will be pressed a number not included in this range, the application will doesn't work.
- 5. DELETE DEVICE: Permit to delete a device listed into the main graphics panel. write the device number chosen to be deleted and press OK. It is required the confirmation for MAC chosen to be deleted, but there is no automatic saving into INI and TXT files. Saving will performed only after pressing the button SAVE DATA, or at the program closing. NOTE: In point of fact even pushing the SAVE DATA button, the device deleting will be performed only by the application level while no one commands will forwarded to the coordinator in order to erase from its schedule the desired device. To advise the removal even to the coordinator, it is necessary close the application, will be launched a schedule update.

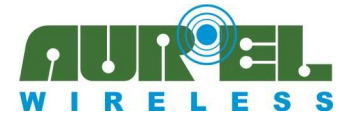

#### **User Guide**

- 6. RESET: sends the command reset to the device. After a coordinator reset, application will send the commands containing all the linkable MAC addresses (loaded by TXT file) and lock net command. Please note as into the main screenshot, the devices short addresses are erased following the reset operation. That is given by the coordinator that after the reset, it erase all the network information, thus even the linked devices short addresses. It is possible obtain a different short address to the next association. NOTE: If a coordinator reset will performed, in order to obtain a communication between it and the others network devices, it is necessary perform at least an Half Reset to the remote devices. Above-mentioned Reset will performed in automatic if the remote devices has the keep alive option enabled, whereas must be done in manual mode in contrary case.
- 7. ENABLE CYCLING PING: Enables the sending of PING COMMAND CYCLING towards Routers belonging the list. It comes required the time between a PING command and the next one. The above-mentioned time is limited within the lower treshold to 200ms. If a lower value will press wrongly, the application will set it automatically to 200ms. In case the PING command get an answer from remote router, led placed alongside of the interrogated device becomes green. In case of missing answer the led becomes red. PLEASE NOTE: PING command can't be forwarded to the End devices, because the End devices utilize at most a Poll Rate time to answer. This forces a very sensible slowdown of the PING frequency towards the other devices. The led placed alongside the End devices becomes yellow in case cycling ping is enabled.
- 8. DIRECT COMMAND: Allows to forward commando directly towards the coordinator via serial. (see "User commands manual for ZigBee AUREL XTR-ZB1").

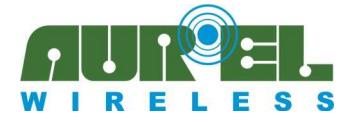

### **User Guide**

### Single device window management.

Making a double click on "Device Name" field of any devices listed in the main screenshot, a dedicated window to the single device comes opened. There is a difference between routers or End devices windows.

### **Router window management**

In case of a router will appear a screen as the listed below:

| 🛱 Device Handling |                                       |                |         |
|-------------------|---------------------------------------|----------------|---------|
| DEVICE STATUS     |                                       | I/O STATUS     |         |
| Device Name       | Device 1                              | -INPUT         |         |
| I/O Read Time (S) | 0 KeepAlive (reset) ON □              |                |         |
| MAC Address       | 00:12:48:00:00:00:00:09               |                |         |
| SHORT Address     | 0001                                  |                |         |
| Device Type       | Router                                | Vdc BAT        | T 2,758 |
| LQI               | STATUS ONLINE                         | <b>Temp.</b> • | 26.11   |
| Strings Handling  | · · · · · · · · · · · · · · · · · · · |                |         |
|                   | Received                              | Strings        |         |
|                   |                                       |                |         |
|                   |                                       |                |         |
|                   |                                       |                |         |
|                   |                                       |                |         |
|                   |                                       |                |         |
|                   |                                       |                |         |
|                   |                                       |                |         |
|                   |                                       |                |         |
|                   |                                       |                |         |
| ADDR              | String To St                          | end            | SEND    |
| 0001              |                                       |                |         |
|                   | Арр                                   | lý             |         |

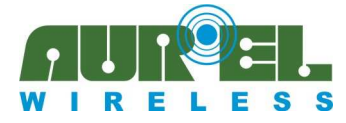

### **User Guide**

At the window opening, will be displayed all the information related to the device, just in case it shall be active (ON LINE).

If the device is not active, it will be displayed the OFF LINE Status and the information related to the previous window opening, in case are there.

Al the information related to the device are listed on section DEVICE STATUS. In particolar:

- 1. Router MAC address
- 2. Router short address
- 3. Device type; Router
- 4. LQI: link quality indicator (see "User commands manual for ZigBee AUREL XTR-ZB1").
- 5. STATUS: ON LINE or OFF LINE depends if Router replay to the commands given via radio by the coordinator at the window opening.

Moreover is possible to set some remote device parameters:

- 1. DEVICE NAME: It's possibile choose a name that can be joined with the device.
- 2. I/O READ TIME: It's possible choice the time (in seconds) granted for the cyclical forwarding of the I/O status, from router to coordinator, battery status and temperature (see "User commands manual for ZigBee AUREL XTR-ZB1")
- 3. KEEP ALIVE: It's possible enable the Router keep alive, choosing the checkbox

In order to set these parameters press APPLY button placed into the lower window . At the button pressing time, all the commands granted for the router I/O time reading setting, are forwarded to the coordinator same as the Keep Alive. Besides will be stored into INI file the name to be joined at the device

NOTE: For these parameters if should be done some modifications, and APPLY button should not come pressed, above mentioned modifications will not be realized in no way, not even at the window closing time

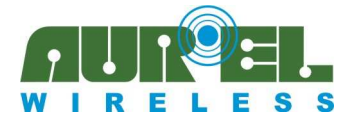

### **User Guide**

Into I/O STATUS section comes pointed out the complete status of analogic and digitals I/O, battery status and module temperature. In particular:

- 1. INPUT: Leds represents the digital inputs status of module. Leds are Green when input is upper, otherwise became Red when the input is lower. Graphics will updated at the window opening, and then every Router I/O reading delay, if activated.
- 2. OUTPUT: leds represents the digitals module output status. It's possible to change them by clicking on leds themselves. Green Leds means upper output (led off into the demo board) Red leds means lower output (led ON into the demo board)
- 3. ANALOG INPUTS: On the left top of window are placed four horizontal-scroll bar which show the input voltage level applied to the four analog inputs. Empty bar means tension equal to 0V, on the contrary a completely full bar means tension equal to 1.25V (tension choice as reference for sampling ADC, see **User commands manual** for ZigBee AUREL XTR-ZB1). Graphics will updated at the window opening and then every Router I/O reading delay, if activated.
- 4. Vdc BATT: Battery tension value will be reported into the Router. viene riportato il valore di tensione della batteria sul router in Volt. Graphics will updated at the window opening and then every Router I/O reading delay, if activated.
- 5. Temp °C: Router temperature will be reported. viene riportata la temperatura sul router. Graphics will updated at the window opening and then every Router I/O reading delay, if activated.

Through window it's possible moreover sends and receive strings from and towards the router. Section "STRING TO SEND" it's allowed press the aimed string.

Transfering will executed pressing SEND pushbutton. Once its delivery, string will displayed into the section "RECEIVED STRINGS". In particolar in case of router correct reception, will relates a string with TX and "\*" set above. In case of reception failed will relates a string with "!" from the remote device. String shall be no more longer than 80 bytes. In case you try to send a bigger string, application separate out this operation e nothing will be sent. Into the section RECEIVED STRINGS it is possible check the strings sent by router through the coordinator, in this case wording RX is set above.

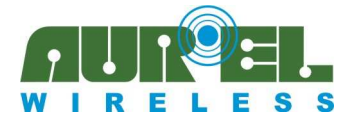

**User Guide** 

### End device window management

In case of an End Device will appear a screen as the listed below:

| A CONTRACTOR OF A CONTRACTOR OF A CONTRACTOR OF A CONTRACTOR OF A CONTRACTOR OF A CONTRACTOR A CONTRACTOR A |                                          |            |       |
|----------------------------------------------------------------------------------------------------|------------------------------------------|------------|-------|
| 🛱 Device Handling                                                                                                    |                                          |            |       |
| DEVICE STATUS                                                                                                    |                                          | I/O STATUS |       |
| Device Name                                                                                                    |                                          | TNIDUT     |       |
| I/O Read Time (5)                                                                                                    | 0 KeepAlive (reset) ON     ⊽             |            |       |
| Poll Rate Time (mS)                                                                                                    | 20000                                    |            |       |
| MAC Address                                                                                                    | 00:12:48:00:00:00:0 <i>A</i> : <i>AA</i> |            |       |
| SHORT Address                                                                                                    | 796F                                     |            |       |
| Device Type                                                                                                    | End Device                               |            | 2,665 |
|                                                                                                    | STATUS ONLINE                            | Temp. °C   | 21.09 |
| Strings Handling                                                                                                    |                                          |            |       |
|                                                                                                    | Received                                 | l otrings  |       |
|                                                                                                    |                                          |            |       |
|                                                                                                    |                                          |            |       |
|                                                                                                    |                                          |            |       |
|                                                                                                    |                                          |            |       |
|                                                                                                    |                                          |            |       |
|                                                                                                    |                                          |            |       |
|                                                                                                    |                                          |            |       |
|                                                                                                    |                                          |            | CELIN |
| 796F                                                                                                    | String To Sc                             | end        | SEND  |
|                                                                                                    |                                          |            |       |
|                                                                                                    | Арр                                      | ыу         |       |

Window is equal to that described for router adding the field granted for POLL RATE setting being a specific parameter for the end (see **User commands manual** for ZigBee AUREL XTR-ZB1"). Poll Rate value is variable from 100ms up to 65535ms.

If higher or lower parameters than those allowed will pressed, application fit the maximum and minimum values as default

Even for end device as like as routers, at the window opening is sent the command to read the I/O status. But in this case, End devices that wake-up each Poll Rate time, answer to the present command can be not immediate and the device and it appear of line up to an answering.

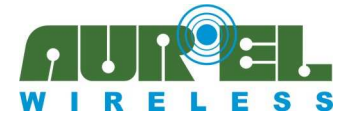

#### **User Guide**

At the same time, when the APPLY button is pressed, Its commands such as poll rate settings cyclical reading time and keep alive settings, can obtain an answer with a maximum delay equal to the end device poll rate time.

For each commands is therefore provided a maximum waiting time equal to 66 seconds (poll rate max. value) before that the next command shall enabled to be sent. So pressing APPLY button, three commands are sent and can be necessary waiting about 140 seconds before to obtain all the answers.

Even when you press a button to set up an output, command is received only when the End device wakes up from power down mode, so it could be possible have a delay to LED switch ON and LED switch OFF compared with the button pressing.

NOTE: In order to modify each output status doesn't press the button more than 1 time up to the End device correct data receiving. The Risk is to lost the command and consequent delivery failed. (End device is enabled to receive only 1 command every poll rate time)

Similary to the description above, when 1 string is dispatched towards one End Device through the SEND button, answer may not be real time. To notify the string receiving will be possible visualize it into the section RECEIVED STRING. It will be equipped with symbol "!" and then by "\*" when string is really received by the End Device. Maximum string length allowed for the end device is 46 bytes, so in case a greater string were sent, system does not sent out anything.

NOTE: Doesn't press APPLY button or other buttons before that device appear ON LINE, at the contrary there is the chance to lose the sent command answer.

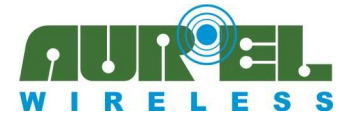

### **User Guide**

### **Network Creation**

Following are listed the all the necessary steps granted for a ZigBee Newtork creation, through Aurel XTR-ZB1 devices, and the Client Software "Demo ZigBee"

- 1. Plug the Coordinator into the connector and insert the demo board to a USB port via cable.
- 2. Launch the software
- 3. Press the used COM port into the appropriate window and then press OK
- 4. Waiting for coordinator network creation
- 5. Press button UNLOCK NET. In this way network is unlocked and can accept any XTR-ZB1 device association.
- 6. Switch on, one by one, all the routers and end devices wanted for your network. At the ignition any device joins the Net, and it will be displayed into the main screenshot list. It is not necessary switch on the device one by one and waiting for its joining before turn on the next, it is allowed switch on all the devices at the same time. It Is nevertheless recommended to avoid nodes confusion at the association time.

It's suggested besides, at this moment, to switch on the devices in sequential logic, from the nodes closer to the coordinator to the ones more far away. This allow to remote devices to exploit, if necessary, the intermediate nodes as repeaters. Please note that in this period Please note that at this stage where the network is unlocked all devices XTR-ZB1 Aurel can join the network. If neighbourly someone are trying to install another ZigBee Aurel network, it is possible that our network involves an unwanted device.

In this case you can simple In this case simply remove the unwanted device through the procedure "Removing unwanted devices" described below.

- 7. It is recommended to assign to each associated device a name for an easier storage
- 8. Wait until all the desired devices are associated.
- 9. Press the buttons LOCK NET and SAVE DATA. In this way the network is locked and knows devices that can be part and therefore accepts any new associations only from them.
- 10. At this point, the network has been created and you can send commands and strings to devices that are part of it, through its windows management.

If the user wants a network with an automatic channel switching, keep alive function must be enabled on all the network devices. In order to do it, open the window relative to every devices and select the keep alive checkbox. In this way, if a channel switching is performed all the network shift

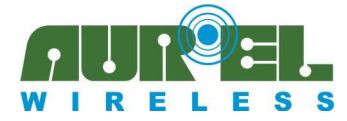

### **User Guide**

in automatic, in a time ranging from three minutes up in dependence on the complexity and number of nodes on the new channel chosen.

If the keep alive on the remote device does not activated, in case the user wants perform a channel switching, will be required a manual reset into the network nodes to permit them the channel switching.

NOTE: Every time the coordinator is turned off, it's necessary launch again the software. Indeed when the coordinator is turned off erase from his memory the list of devices that may be part of the network.

Restarting the application, the list comes supplied once again and the coordinator comes back to the terms placed at point 9 listed previously.

### **Unwanted devices removing**

In case network involves one or more unwanted device, please follow the instruction here below listed:

- 1. Press button DELETE DEVICE and select the device to be delete (do it for any unwanted devices)
- 2. Press button SAVE DATA. In this way program has In this way, the application program has saved the cancellation of the devices and gave notice, through the appropriate command, the new list to the coordinator
- 3. Close the application proram.
- 4. Turn off and turn on again the coordinator.
- 5. Launch the application.

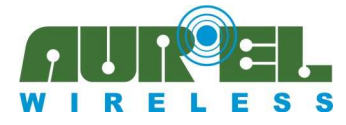

### **User Guide**

### Add a device to a network already exists

In case the user have a locked network there are two allowed procedure granted for adding a device to the net owing to the chance to know the MAC address or not.

### Procedure in case user don't know the MAC address of new devices.

- 1. Unlock the net pressing UNLOCK NET button.
- 2. Switch on the new node wants adding
- 3. Waiting node association and be displayed on the program main screenshot
- 4. Press SAVE DATA e LOCKNET buttons. In this way net is locked and recognize all the devices that can be part of it, included the new one.

### Procedure in case user know the MAC address of new devices.

- 1. Press ADD DEVICE button and press MAC address of new device. In this way it will be noticed to the coordinator that new device can be part of network.
- 2. Switch on the new node wants adding
- 3. Waiting node association and be displayed on the program main screenshot

Press SAVE DATA e LOCKNET buttons. In this way net is locked and recognize all the devices that can be part of it, included the new one.

NOTE: This procedure can also be used for the first network creation, in case you know the MAC addresses of devices that you want to be included in the network